#### STEP 1

Open up Settings on the iPad/iPhone by tapping the Gears icon on the home screen:

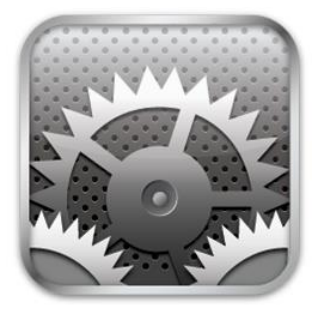

#### STEP 2

This will take you into the Settings Screen. Scroll down and select Mail, Contacts, Calendars >

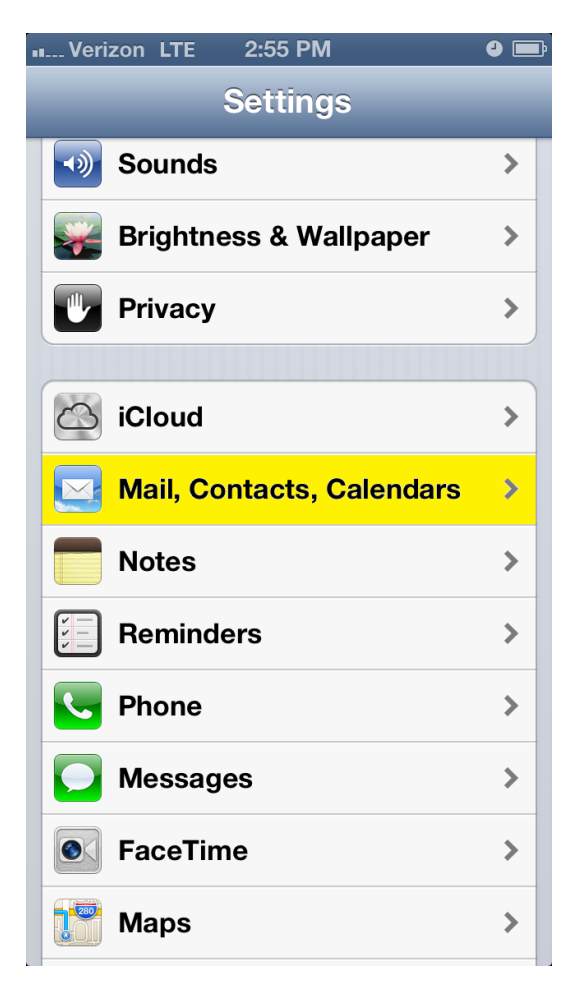

1

#### STEP 3

Scroll down and select Add Account... >

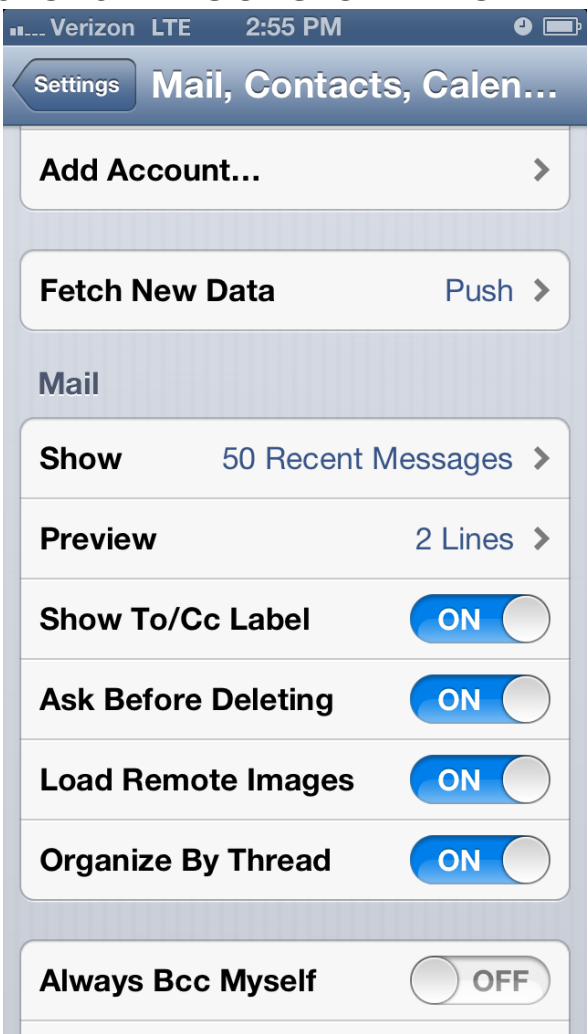

#### STEP 4

Scroll down and select Other

![](_page_1_Picture_4.jpeg)

And then choose **Add Mail Account >** on the next screen

| Verizon LTE 2       | 2:56 PM    | <b>9</b> 📄 |
|---------------------|------------|------------|
| Add Account         | Other      | -          |
| Mail                |            |            |
| Add Mail Acco       | unt        | >          |
| Contacts            |            |            |
| Add LDAP Acc        | ount       | >          |
| Add CardDAV Account |            | >          |
| Calendars           |            |            |
| Add CalDAV A        | ccount     | >          |
| Add Subscribe       | d Calendar | >          |
|                     |            |            |
|                     |            |            |
|                     |            |            |
|                     |            |            |

### **STEP 5**

In the next screen, you will need to type in your GDC email address(username@globaldrugconcepts.com) and password, and click on the blue Next button. What is entered in for Name and Description is arbitrary.

![](_page_2_Picture_5.jpeg)

3

#### STEP 6

In the next screen, you will need to select POP (upper right) for the email type, and type in

mail.globaldrugconcepts.com for the Incoming Mail Server Host Name:

| Ham Verizon LTE      | 2:57 PM 🥹 📰                 |  |  |
|----------------------|-----------------------------|--|--|
| Cancel Ne            | w Account Save              |  |  |
| IMAP                 | РОР                         |  |  |
| Name                 | Webmaster                   |  |  |
| Email                | webmaster@globaldrug        |  |  |
| Description          | GDC Email                   |  |  |
| Incoming Mail Server |                             |  |  |
| Host Name            | mail.globaldrugconcepts.com |  |  |
| QWERTYUIOP           |                             |  |  |
| ASD                  | FGHJKL                      |  |  |
| ۍ z x                | C V B N M 💌                 |  |  |
| 123 🌐 👤              | space return                |  |  |

Scroll down and enter **mail.globaldrugconcepts.com** for the Outgoing Mail Server Host Name as well, and then select the blue SAVE button in the upper right hand corner of the screen. The account will now attempt to verify, and will **NOT** verify, as the server identity is masked.

| Verizon LTE          | 3:00 PM              | •       |  |
|----------------------|----------------------|---------|--|
|                      | Verifying            |         |  |
| Name                 | webmaster            |         |  |
| Email                | webmaster@global     | drug    |  |
| Description          | GDC Email            |         |  |
| Incoming Mail Server |                      |         |  |
| Host Name            | mail.globaldrugconce | pts.com |  |
| User Name            | webmaster@global     | drug    |  |
| Password             | •••••                |         |  |
| Outgoing Mail Server |                      |         |  |
| Host Name            | mail.globaldrugconce | pts.com |  |
| User Name            | webmaster@global     | drug    |  |
| Password             | •••••                |         |  |
|                      |                      |         |  |

### STEP 7:

You will receive a message stating that the server identity cannot be verified, click on the **Continue** Button

![](_page_4_Picture_3.jpeg)

Once you click on Continue the settings will Verify and email will function. If you cannot recall your password, then email <a href="mailto:webmaster@globaldrugconcepts.com">webmaster@globaldrugconcepts.com</a>, from an authorized email account.